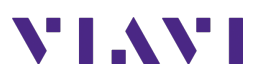

## **OneAdvisor 800 – Wireless**

Favorites (RA06, RA44)

## **Creating Favorites**

This procedure describes the process to create favorites in OneAdvisor 800 with radio analysis modules SPA06MA-O or RA44MA-O on version 4.0.2.

Favorite Creation Process:

| Step | Action                                                                                                    | Description                                                                  |
|------|----------------------------------------------------------------------------------------------------|------------------------------------------------------------------------------|
| 1    | Measurement Setup:                                                                                                    | Create a measurement setup or load an existing                               |
|      | Note: Measurement setups are specific to                                                                                             | measurement setup.                                                           |
|      | radio analysis platforms SPA06MA-O or                                                                                                |                                                                              |
|      | RA44MA-O.                                                                                                    |                                                                              |
| 2    | Select the following:<br>- {Save}<br>- {Create Favorites}<br>- {Favorites Title}<br>- Enter the file name<br>- {Enter}<br>- {Create} | Create<br>Favorite<br>Untitled<br>Enter the<br>File Name<br>Create Favorites |
| 3    | Favorites Page, select:                                                                                                    |                                                                              |
|      | - {Home}<br>- {Favorites}                                                                                                    | ▲ Home → ★ Favorites                                                         |
|      |                                                                                                    | Display Favorites                                                            |